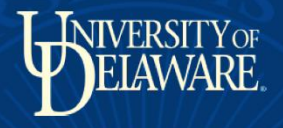

# ZOOM ROOM TRAINING For Faculty, Students, Staff & Presenters

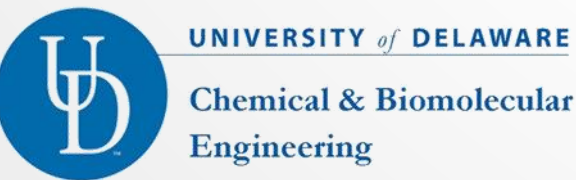

**Chemical & Biomolecular** Engineering

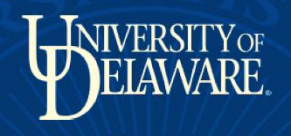

## TABLE OF CONTENTS

#### Instructions for Everyone:

#### Zoom **WARNING** – everyone read!

> Slide 3

#### Zoom iPad **Do's & Don'ts**

> Slide 4

#### Zoom Computer Trouble Shooting

Slide 5 & Slide 12

#### Zoom Scheduling Instructions:

Zoom Room Scheduling

> Slide 6

#### Zoom Meeting Scheduling

> Slides 7-10

#### Instructions for Presenters/Zoom Room Hosts:

Zoom Projector – How to Connect

> Slides 11-12

Zoom Room iPad – How to Start Meeting

> Slide 13

Presenter Laptop – How to Join & Share Screen

> Slides 14-21

How to Manage Video, Room & Participants

Slides 22-24

How to Use Chat Function

> Slide 25

How to Leave Meeting

> Slide 26

How to End Meeting – Room host must end it!

> Slide 27

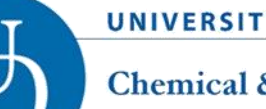

#### UNIVERSITY of DELAWARE

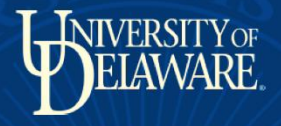

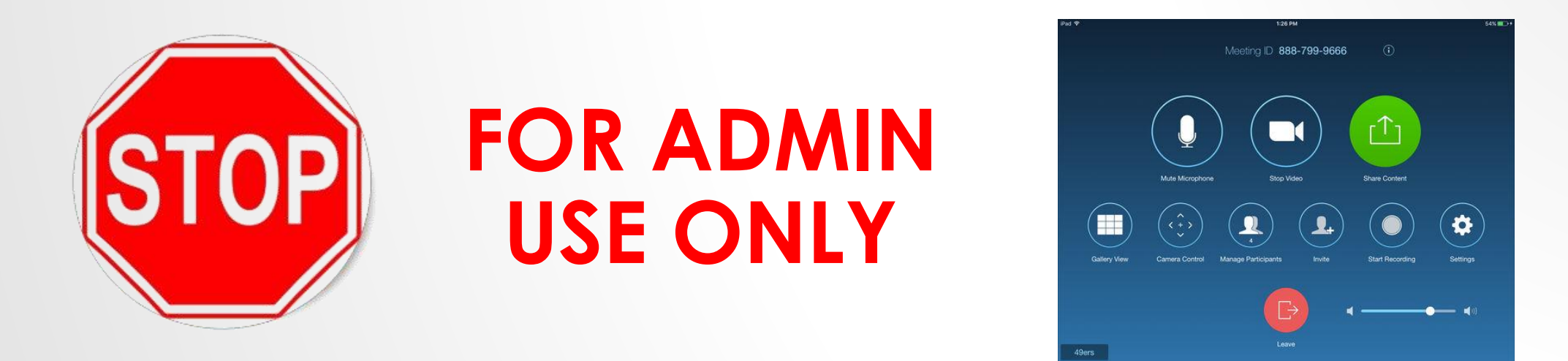

- **DO NOT** touch **Zoom Room iPAD** before you complete training
- 3 simple motions can disconnect Zoom (i.e. tap, tap, swipe)
- This would require IT to come over & manually enter 25-entry case protected account password: (i.e. a b c d EIEIO 123459 h i k e ....)

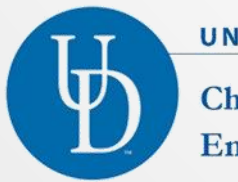

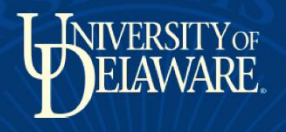

#### DO'S & DON'T'S

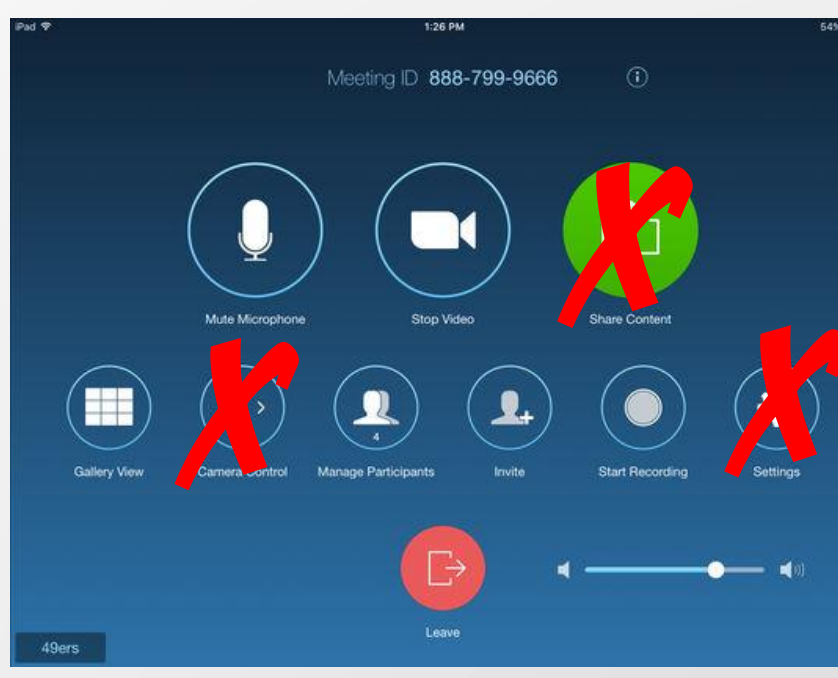

 Please **DO NOT** click on buttons you will not need!

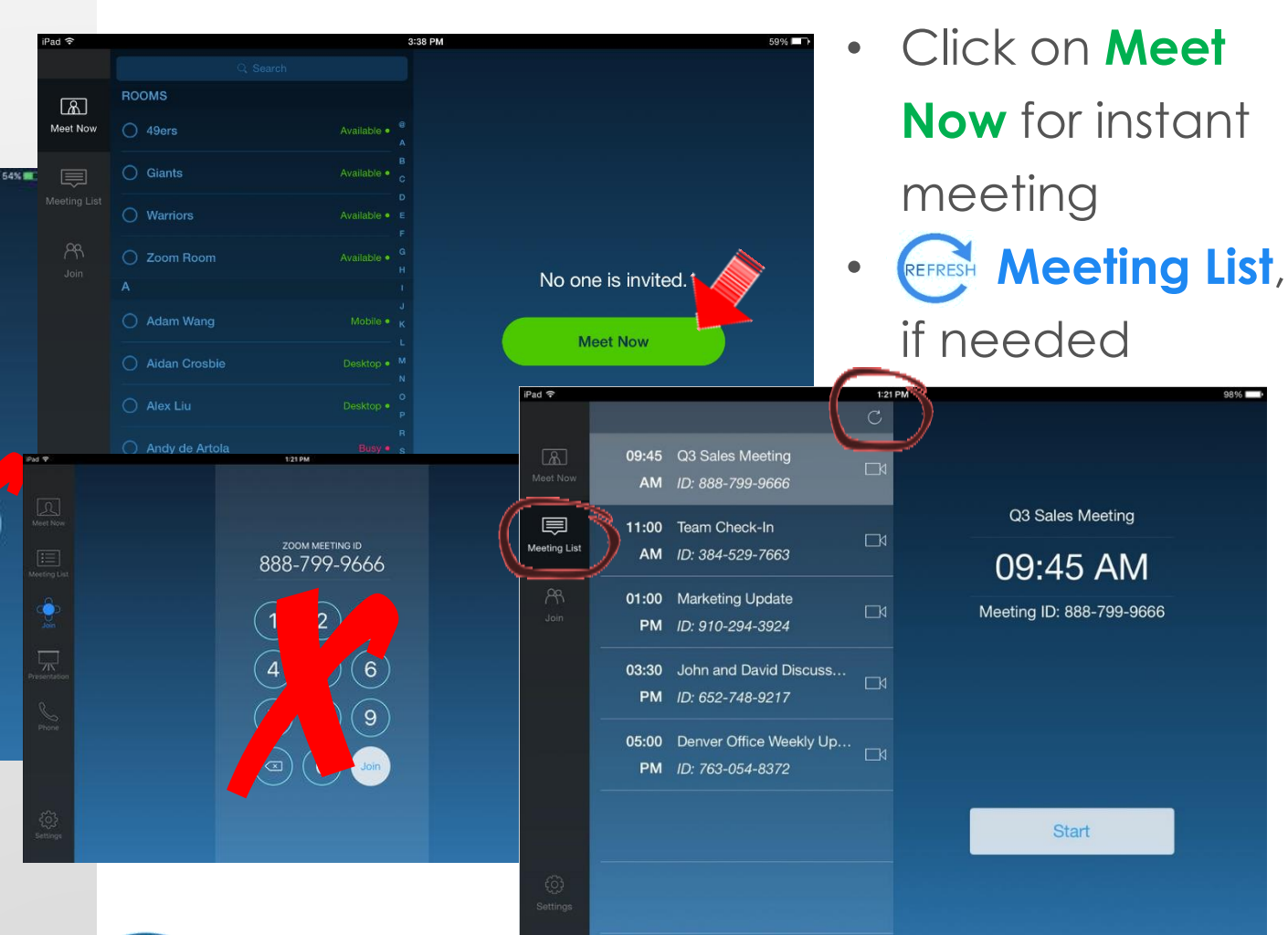

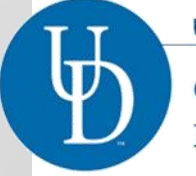

#### UNIVERSITY of DELAWARE

#### Chemical & Biomolecular Engineering

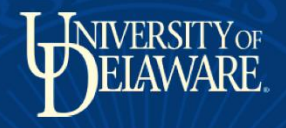

### ZOOM COMPUTER TROUBLE SHOOTING

Engineering

- If you see a computer screen saver or CHEG-CONF (enter password),the Zoom Computer is not connected
- Turn on mouse (in podium) and click on screen
- Restart computer
- Computer should re-login to Zoom (automatically)

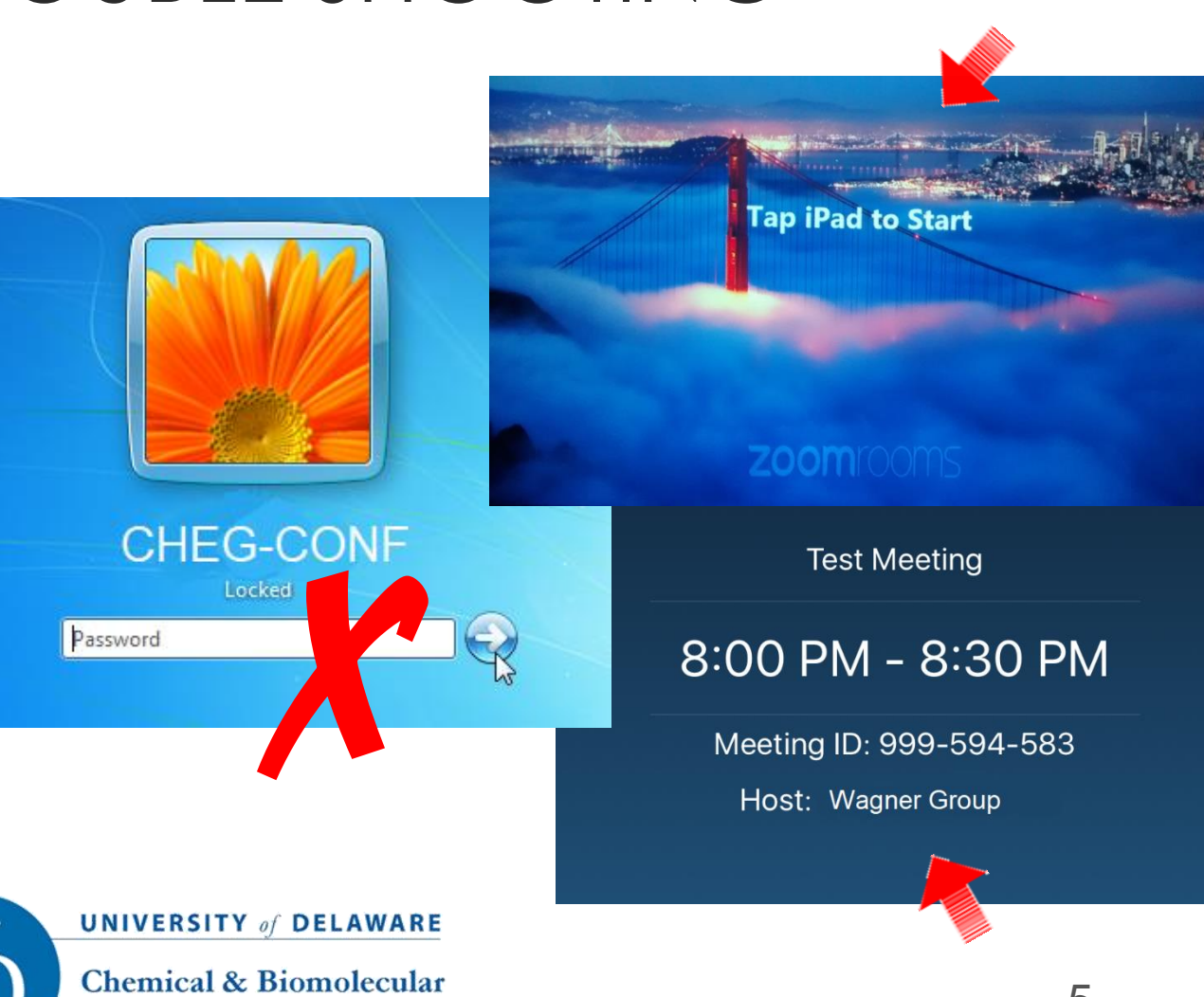

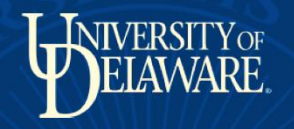

## ZOOM ROOM SCHEDULING

- Make a reservation for 366 CLB
   via CBE WebEvent Calendar
- Include **ZOOM ROOM MEETING** in Event Title and indicate:
  - ✓ Is this a RECURRING meeting with internal only participants?
  - Internal meeting ONLY or External participants?
  - Do you want a password? NOTE: A password will be required if you need a unique ID Code (same code every time)?

| <u>search</u> | <u>subscribe</u> | <u>print</u>                                  | <u>options</u>                                                                                           | <u>help</u>                                                                                | <u>login</u>                                               |  |                                        |              |                   | Powered By: WebEvent |  |
|---------------|------------------|-----------------------------------------------|----------------------------------------------------------------------------------------------------|--------------------------------------------------------------------------------------------|------------------------------------------------------------|--|----------------------------------------|--------------|-------------------|----------------------|--|
|               |                  |                                               |                                                                                                    |                                                                                            |                                                            |  | Add Nev                                | v Ever       | ıt                |                      |  |
|               |                  |                                               |                                                                                                    |                                                                                            |                                                            |  |                                        |              |                   |                      |  |
|               |                  |                                               |                                                                                                    | Cancel                                                                                     |                                                            |  |                                        |              |                   |                      |  |
|               |                  | Basic                                         | Options                                                                                                  |                                                                                            |                                                            |  |                                        |              |                   |                      |  |
|               |                  | Event Title:                                  |                                                                                                    |                                                                                            |                                                            |  | Wagner Grou                            | р —          | Zoom Room Meeting |                      |  |
|               |                  | Category:                                     |                                                                                                    |                                                                                            | Unspecified <b>•</b>                                       |  |                                        |              |                   |                      |  |
|               |                  | Date:<br>Start Time:<br>End Time:<br>Special: |                                                                                                    | Sep ▼ 5 ▼ 2017 ▼                                                                           | <b>5 •</b> 2017 •                                          |  |                                        |              |                   |                      |  |
|               |                  |                                               |                                                                                                    | hour ▼ : minute ▼ a.r                                                                      |                                                            |  |                                        |              |                   |                      |  |
|               |                  |                                               |                                                                                                    | hour ▼ : minute ▼ a.r                                                                      | . 🔻                                                        |  |                                        |              |                   |                      |  |
|               |                  |                                               |                                                                                                    | <ul> <li>Mark as Busy All Day</li> <li>Make it a To-do</li> <li>To-do Completed</li> </ul> | 1ark as Busy All Day<br>Make it a To-do<br>To-do Completed |  |                                        |              |                   |                      |  |
|               |                  | Description:                                  |                                                                                                    |                                                                                            |                                                            |  | 🖲 Wrapped 🛛 Pre-forma                  | re-formatted |                   |                      |  |
|               |                  |                                               | This is an internal recurring group<br>please use a confidential uniqu<br>Use the password <i>TESTMe</i> |                                                                                            |                                                            |  | oup meeting –<br>ue ID Code <i>and</i> |              |                   |                      |  |
|               |                  | Project/Account Name:                         |                                                                                                    |                                                                                            |                                                            |  |                                        |              |                   |                      |  |
|               |                  |                                               |                                                                                                    |                                                                                            |                                                            |  | Add New Even                           | с            | ancel             |                      |  |
|               |                  |                                               |                                                                                                    |                                                                                            |                                                            |  |                                        |              |                   |                      |  |

Follow up with your support person to ensure Zoom
 Meeting is scheduled in 366

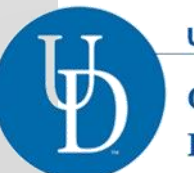

UNIVERSITY of DELAWARE

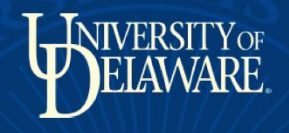

### **ADMIN ONLY** SCHEDULING INSTRUCTIONS

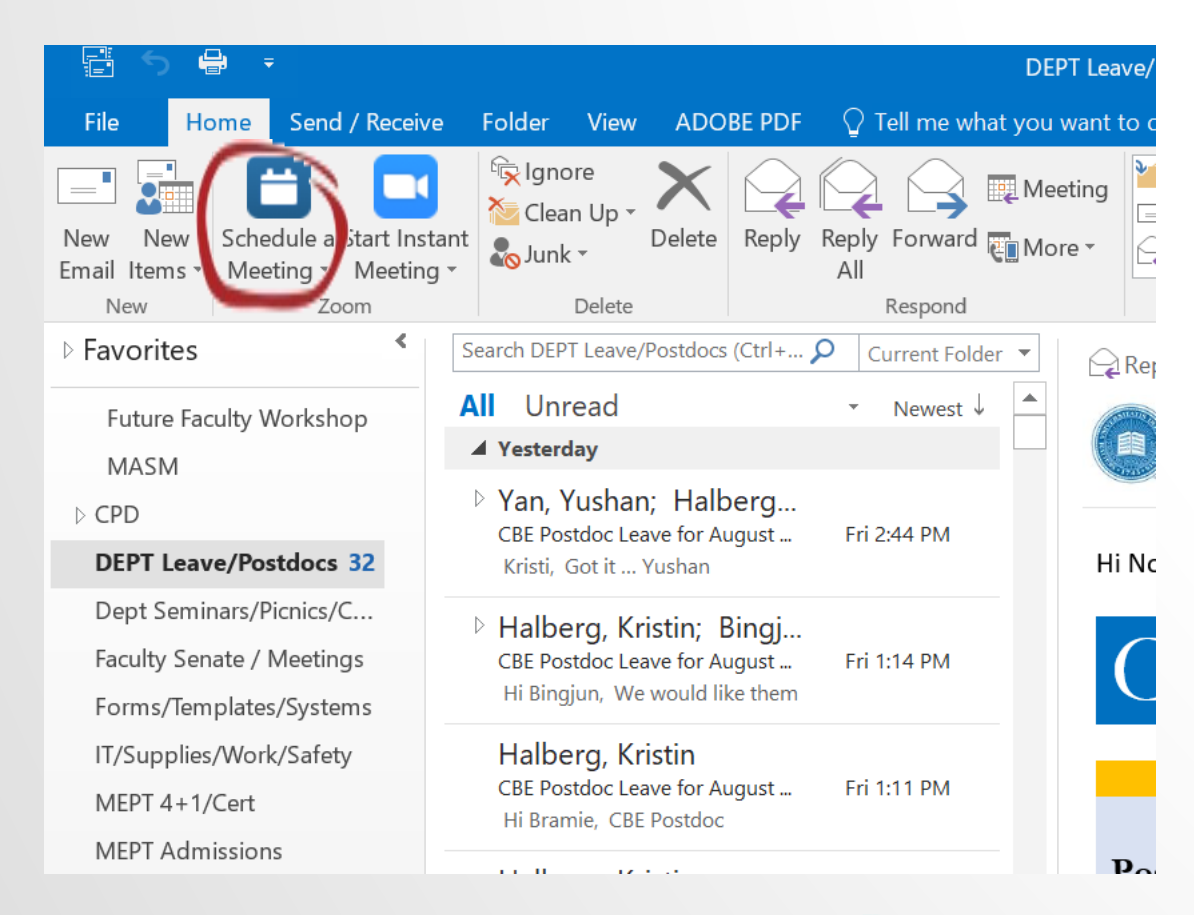

- To Install Zoom Room Plugin contact COE-IT for:
  - ✓ Secure Outlook plugin link
  - ✓ Confidential Zoom account username
- ✓ Confidential Zoom password (via Dropbox)
- Click on Schedule a Meeting

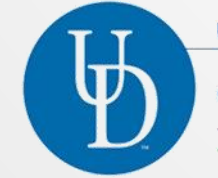

UNIVERSITY of DELAWARE Chemical & Biomolecular

Engineering

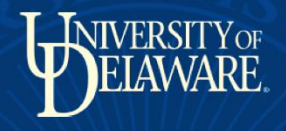

## ADMIN ONLY SCHEDULING DO'S & DON'T'S

Engineering

- Video: Choose Off
- Audio Options: Choose Both
- Meeting Options:
  - Click on Enable join before host
  - ✓ DO NOT Use Personal Meeting ID if external participants
  - For internal use ONLY, Require meeting password to Use Personal Meeting ID (set unique password)
  - ✓ DO NOT Save and do not show again
- Click Continue

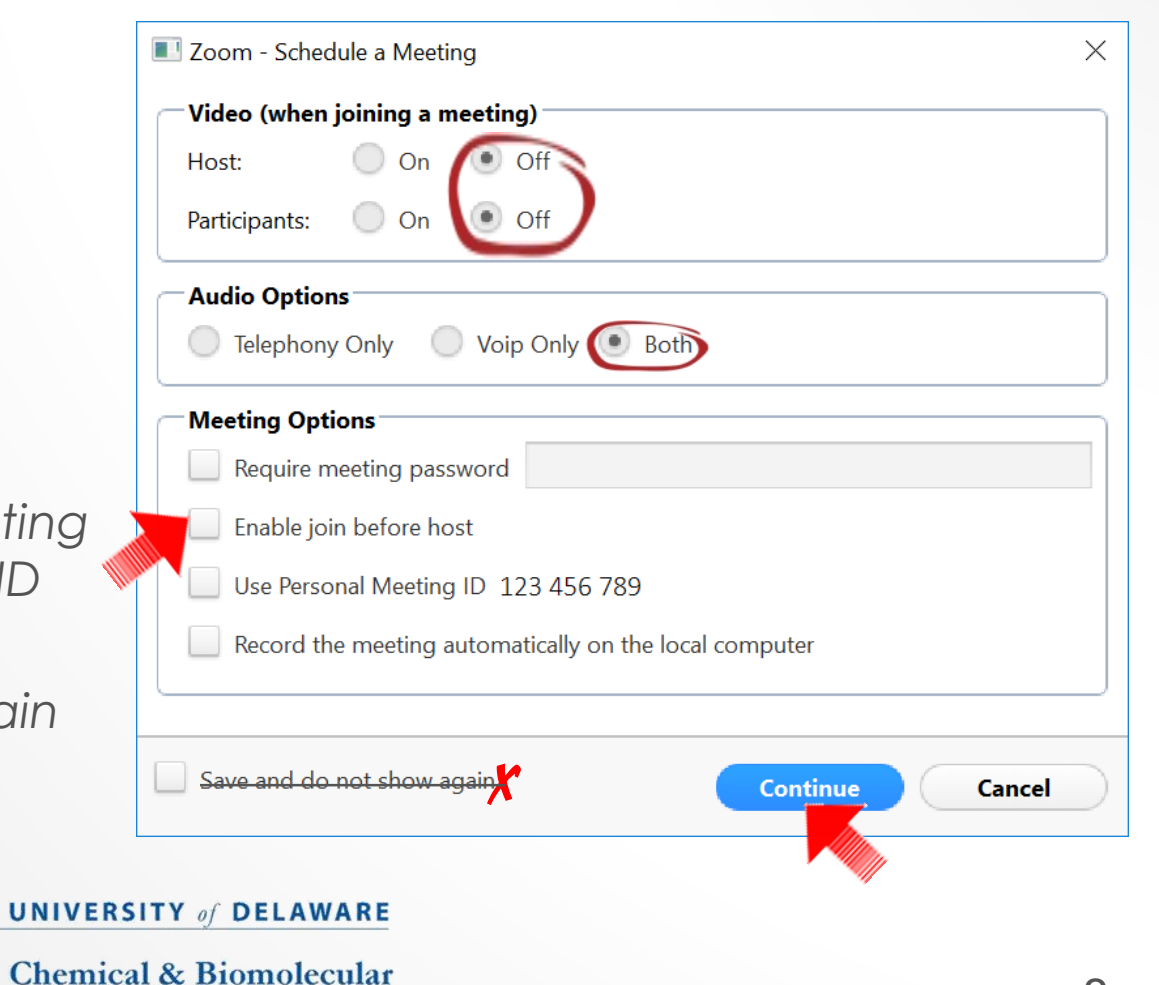

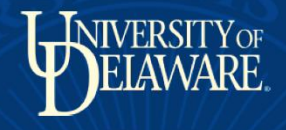

#### ADMIN ONLY SCHEDULE DATE, TIME & ROOM

| 🖬 😙 🗇 🗣 🗣 🔹 Table Tools CHEG Admin's Zoom Meeting - Mee                                                                | eting 📧 - 🗆 X                                                             | <ul> <li>Schedule Date &amp; Time:</li> <li>✓ Enter Start time date/time</li> <li>✓ Enter End time date/time</li> <li>✓ Enter All day, if needed</li> </ul>                                |                                                  |  |  |  |  |  |
|----------------------------------------------------------------------------------------------------|---------------------------------------------------------------------------|----------------------------------------------------------------------------------------------------|--------------------------------------------------|--|--|--|--|--|
| File     Meeting     Insert     Format Text     Review     Design     Layout     Tell me what you want to do           |                                                                           |                                                                                                    |                                                  |  |  |  |  |  |
| Subject     CHEG Admin's Zoom Meeting       Location     https://zoom.us/l/536821665       Start time     Sat 9/2/2017 | Rooms_                                                                    | <ul> <li>Schedul</li> </ul>                                                                                                    | e <b>Room</b> :                                  |  |  |  |  |  |
| End time Sat 9/2/2017                                                                                                  | Select Rooms: All Rooms Search:  Name only  More columns Address Book     | ×                                                                                                    | ✓ Click on Rooms                                 |  |  |  |  |  |
| 20000                                                                                                    | db Go All Rooms - khalberg<br>Location Business Phone Capacity<br>CLR-240 | @udel.edu     Advanced Find       Description     E-mail Address       Boom     CI B-240@wijnudel.edu                                                                                      | ✓ Search for CLB                                 |  |  |  |  |  |
| 20011                                                                                                    | CLB-366 Controlled via<br>CLB-366 Controlled via<br>COMM 22 Pearson       | Room         CLB-266@win.udel.edu           Room         coe_cbo_conf@udel.edu           Room         arsc-comm-231pearson                                                                 | ✓ Click on CLB-366                               |  |  |  |  |  |
| Hi there,                                                                                                    | CRESP Video Confere<br>CSS-TestRoom1<br>CSS-TestRoom2                     | Room         OET-CRESP201@udel.edu           Room         CSS-TestRoom1@udel.edu           Room         CSS-TestRoom2@udel.edu           DA923/amRoardPacem@u         DA923/amRoardPacem@u | ✓ Click OK                                       |  |  |  |  |  |
| CHEG Admin is inviting you to a scheduled Zoom meeting.                                                                | DAR 63 E. Main Conf<br>DAR 83 E. Main Meeti<br>DAR 63 E. Main Meeti       | Room DAR83emConferenceRoo<br>Room DAR83emWorkLounge@<br>Room DAR65Conf@udeledu                                                                                                    | Microsoft Outlook X                              |  |  |  |  |  |
| Join Zoom Meeting                                                                                                    | DLLC-Room 201 Con  ENGL-302 Compositi                                     | Room dllc-rollinsconferen@udel<br>Room dllc-room201@udel.edu<br>Room engl-room-302@win.udel                                                                                                | Do you want to update the location to 'CLB-366'? |  |  |  |  |  |
|                                                                                                    | Rooms -> CLB-366                                                          | OK Cancel                                                                                                    | Yes No                                           |  |  |  |  |  |
|                                                                                                    | UNIVERSITY of D                                                           |                                                                                                    |                                                  |  |  |  |  |  |
|                                                                                                    | Chemical & Bior<br>Engineering                                            | nolecular                                                                                                    | 9                                                |  |  |  |  |  |

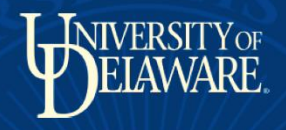

### **ADMIN ONLY SCHEDULE PARTICIPANTS**

- Location: <u>CLB-366</u> (should be auto populated)
- **To**:
  - ✓ <u>CLB-366</u> (should be auto <sup>™</sup> populated)
  - Enter email address of participants
- Rename **Subject**, if needed
- Click Send

| 5                                                                                                    | <b>ማ</b> ተ                                                                | ψ.                 | <b>≗</b> ≠ ≠                                                                        | Tabl                  | e Tools          | CHEG A               | dmin's Zoom Meetin  | g - Meeting |                       |                | —         |        |                   | × |
|----------------------------------------------------------------------------------------------------|---------------------------------------------------------------------------|--------------------|-------------------------------------------------------------------------------------|-----------------------|------------------|----------------------|---------------------|-------------|-----------------------|----------------|-----------|--------|-------------------|---|
| le                                                                                                    | Meeting                                                                   | Insert             | Format Text Revie                                                                   | w Design              | Layout           | 🖓 Tell i             | me what you want to | do          |                       |                |           |        |                   |   |
| te 🦂                                                                                                    | Cancel (                                                                  | Change<br>Settings | Appointment<br>Scheduling Assistan                                                  | t<br>Skype<br>Meeting | Meeting<br>Notes | Cancel<br>Invitation | Address Book        | ms + Busy   | ecurrence<br>Contions | ies Ca<br>nder | ategorize | ।<br>• | Office<br>Add-ins | ~ |
| /ou ba                                                                                                    | von't cont t                                                              | his moot           | ing invitation vet                                                                  |                       | 5                |                      |                     |             |                       |                | 5         |        |                   |   |
| From khalberg@udel.edu  CLB-366; Halberg, Kristin; 'cmet-faculty@udel.edu'; cmet-students@udel.edu; Wagner, Norman J.;        |                                                                           |                    |                                                                                     |                       |                  |                      |                     |             |                       |                |           |        |                   |   |
|                                                                                                    | Subject Creck Admin S 200m Meeting                                        |                    |                                                                                     |                       |                  |                      |                     |             |                       |                |           | •      | Roo <u>m</u> s    | 5 |
| Start time         Sat 9/2/2017         4:30 PM         All day eyent           End time         Sat 9/2/2017         5:00 PM |                                                                           |                    |                                                                                     |                       |                  |                      |                     |             |                       |                |           |        |                   |   |
|                                                                                                    |                                                                           |                    | Join Zoo                                                                            | m Me                  | eting            | 1                    |                     |             |                       |                |           |        |                   |   |
|                                                                                                    | iPhone one-tap : US: +14086380968,,269611976# or +16468769923,,269611976# |                    |                                                                                     |                       |                  |                      |                     |             |                       |                |           |        |                   |   |
|                                                                                                    | Meeting URL: <u>https://zoom.us/j/269611976</u>                           |                    |                                                                                     |                       |                  |                      |                     |             |                       |                |           |        |                   |   |
|                                                                                                    | Join by Telephone                                                         |                    |                                                                                     |                       |                  |                      |                     |             |                       |                |           |        |                   |   |
|                                                                                                    |                                                                           |                    | Dial(for higher<br>quality, dial a<br>number based c<br>your current<br>location) : | US: +1<br>n           | 408 638          | 0968 oi              | r +1 646 876 992    | 3           |                       |                |           |        |                   |   |
|                                                                                                    |                                                                           |                    | Meeting ID:                                                                         | 269 61                | 1 976            |                      |                     |             |                       |                |           |        |                   | • |
|                                                                                                    |                                                                           |                    |                                                                                     |                       |                  |                      |                     |             |                       |                |           |        |                   |   |

UNIVERSITY of DELAWARE

Chemical & Biomolecular Engineering

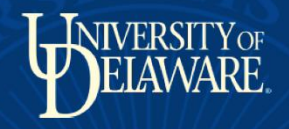

## ZOOM PROJECTOR CONNECTION

- Turn ON power to projector, then click on HDMI/VID COM to connect to **Zoom**
- Do not click on VGA
- Trouble Shooting:
- ✓ If panel doesn't connect right away to Zoom contact x4500 or come to 233 CLB
- $\checkmark$  **Do not** use the volume switch it is not connected.

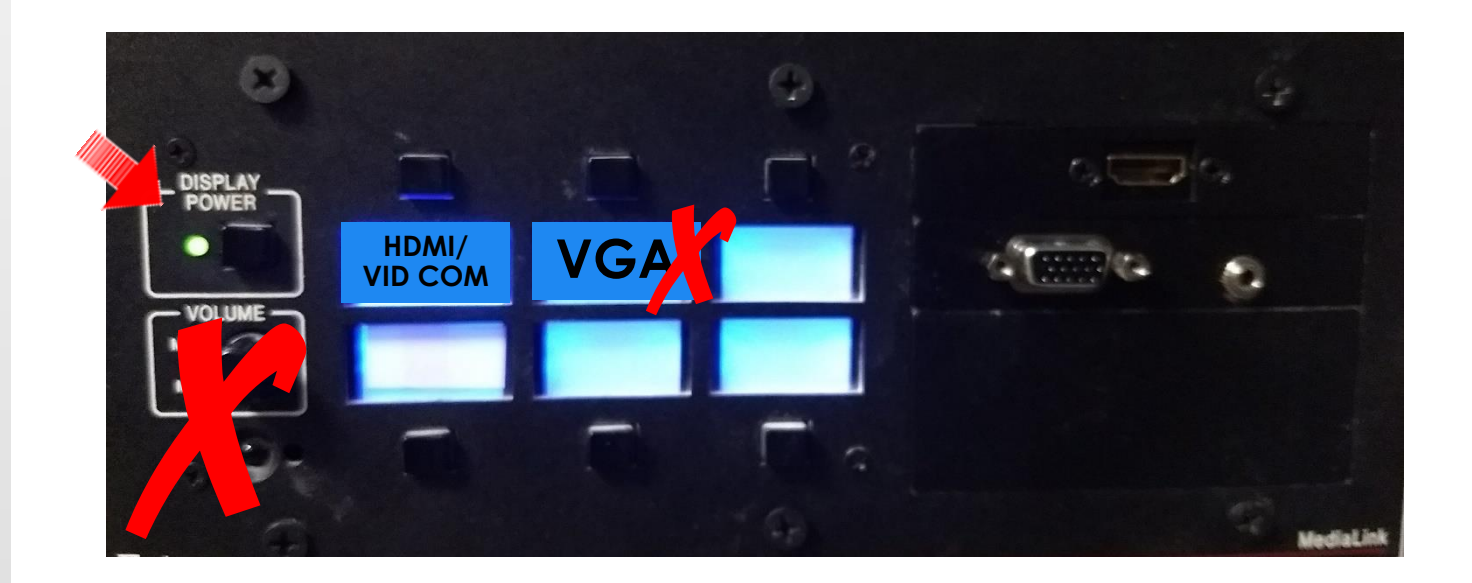

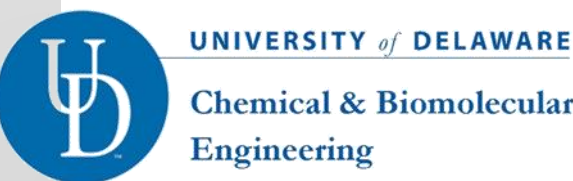

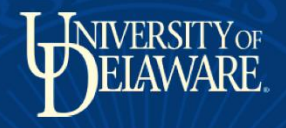

### ZOOM COMPUTER TROUBLE SHOOTING

Engineering

- If you see a computer screen saver or CHEG-CONF (enter password),the Zoom Computer is not connected
- Turn on mouse (in podium) and click on screen
- Restart computer
- Computer should re-login to Zoom (automatically)

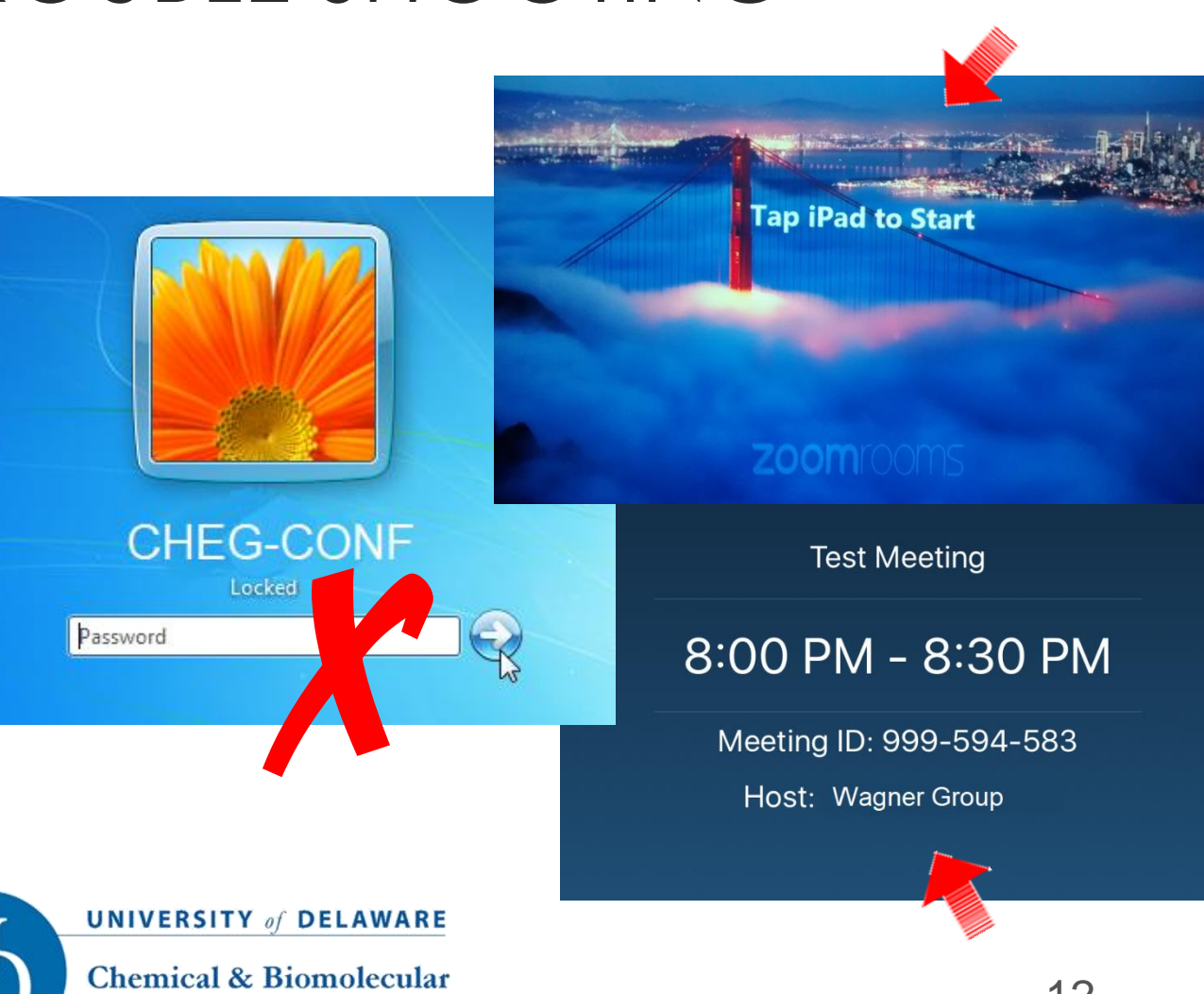

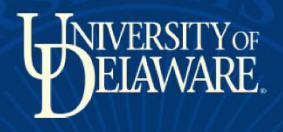

## ZOOM ROOM iPAD

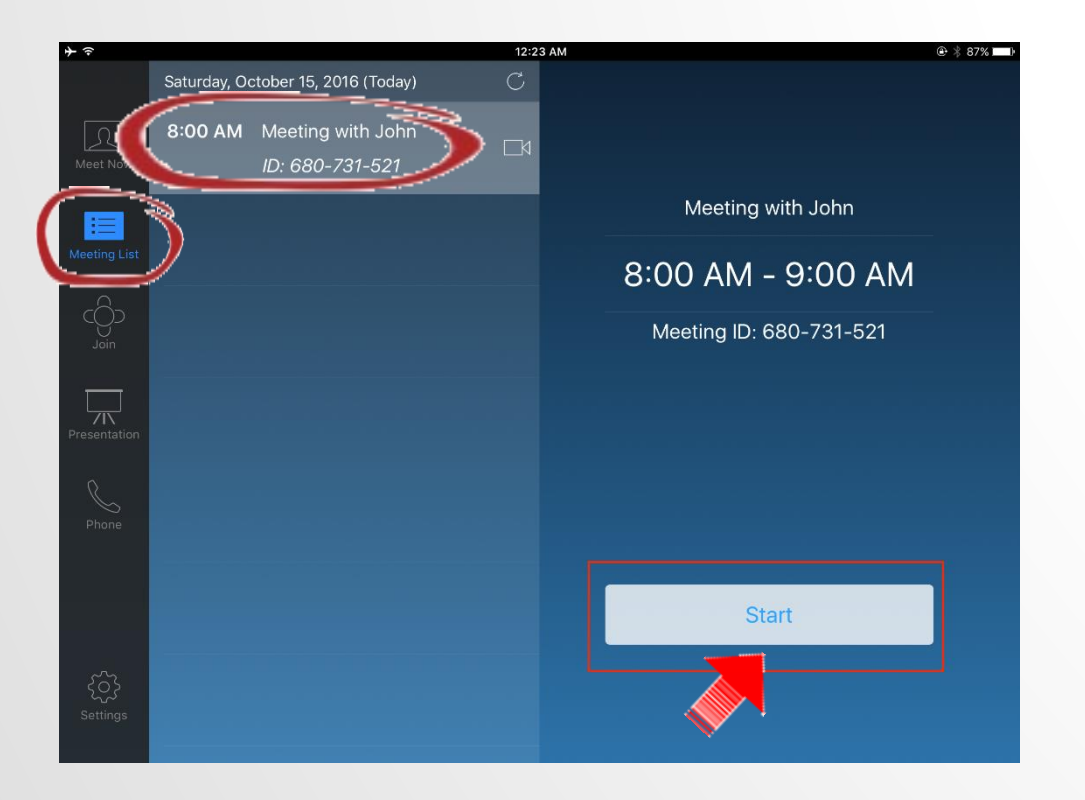

- Go to Zoom Room iPad, click on:
  - ✓ Meeting List, if needed
  - Meeting Event, if needed
  - ✓ Start
- **iPad** may appear **orange** or **red** around your meeting time

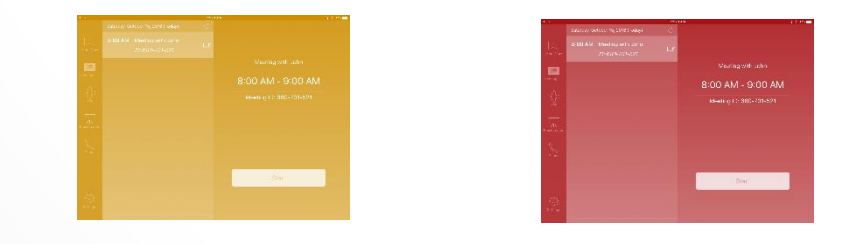

• **Begin meeting promptly** or you may need to schedule a new meeting

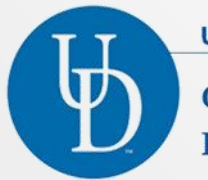

UNIVERSITY of DELAWARE

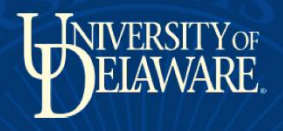

#### JOIN MEETING ON LAPTOP

Go to email meeting invite

or https://Zoom.us

- Click on link to: JOIN ZOOM MEETING
- Download Zoom, if needed

#### zoom Hi there. TEST ADMIN is inviting you to a scheduled Zoom meeting. Join Zoom Meeting Password: TESTAdmin iPhone one-tap : US: +14086380968,.338177267# or +16468769923,.338177267# Meeting URL: https://zoom.us/j/338177267?pwd=dWfDBf4gGmUIIRwH7g0ykg Join by Telephone Dial(for higher quality, dial a US: +1 408 638 0968 or +1 646 876 9923 number based on your current location) : Meeting ID: 338 177 267 International numbers

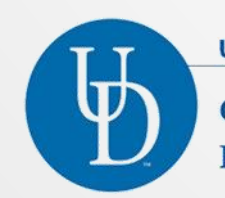

**UNIVERSITY** of **DELAWARE** 

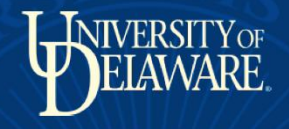

#### LAUNCH ZOOM MEETING

| https://www.google.c 🖞 Welcome to the Univ. 🖞 Chemical and | Biomol 🗋 University of Delawar | Open Zoom Meetings?                                                                          | 🗙 👌 Welcome to Sites.UD 🛛 💽 Works - Hor |
|------------------------------------------------------------|--------------------------------|----------------------------------------------------------------------------------------------|-----------------------------------------|
| 20011                                                      |                                | Remember my choice for Zoom Meetings links     Open Zoom Meetings     Don't o                | open                                    |
|                                                            |                                | Launching                                                                                    |                                         |
|                                                            |                                |                                                                                              |                                         |
|                                                            | Please cli                     | ck <b>Open Zoom Meetings</b> if you see the                                                  | e system dialog.                        |
|                                                            | If                             | nothing prompts from browser, download & r                                                   | un Zoom.                                |
|                                                            |                                | Copyright ©2017 Zoom Video Communications, Inc. All rights reserve<br>Privacy Policy   Terms | ed.                                     |

UNIVERSITY of DELAWARE Chemical & Biomolecular Engineering • Click on:

#### **Open Zoom Meeting**

- Enter Meeting ID# (from email): 338 177 267
- Enter Password, if needed, (from email): TESTAdmin

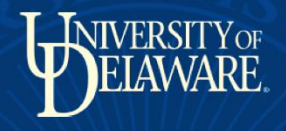

### JOIN AUDIO

- If you are in Zoom Room:
- Click on Join Audio
   Conference by Computer
- DO NOT Automatically join audio by computer when joining a meeting
- ✓ Use Zoom Room mic ONLY (do not use laptop mic)

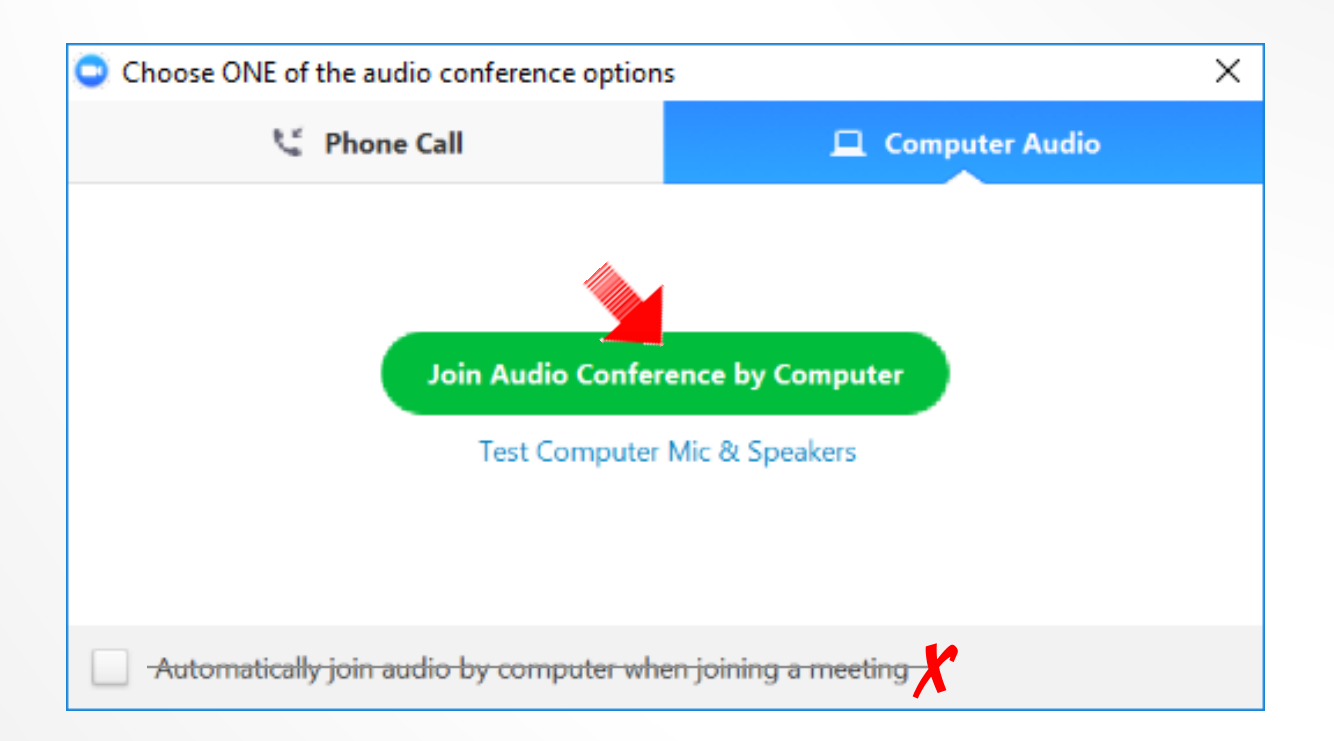

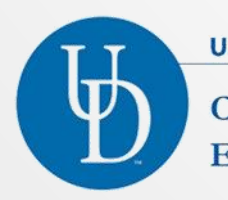

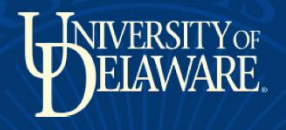

## JOIN AS

- Enter Your Name as you want participants to see (i.e. Seminar Speaker or your name)
- **DO NOT** Remember my name for future meetings
- Click on Join

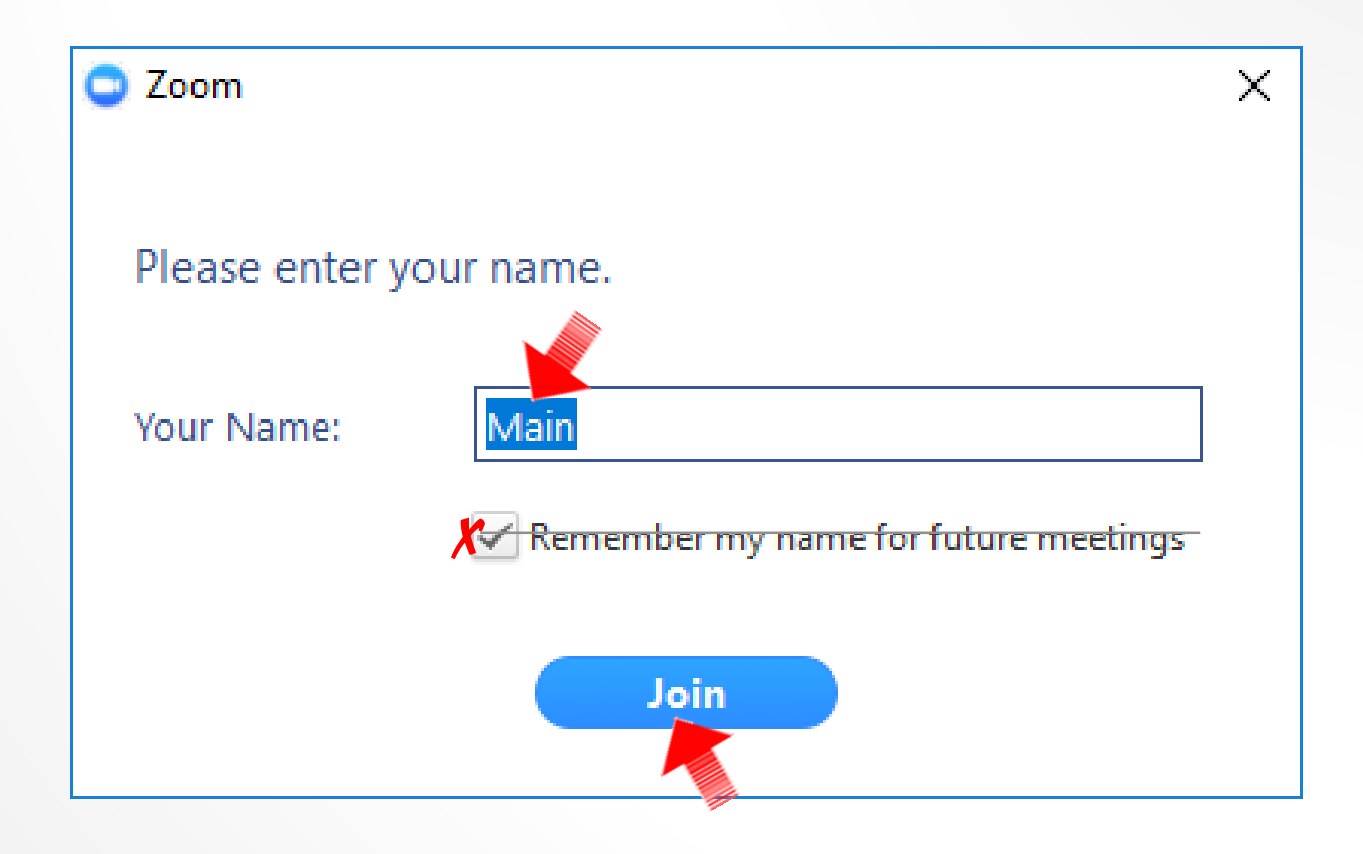

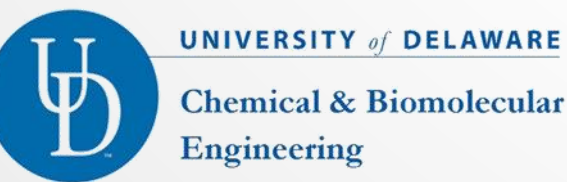

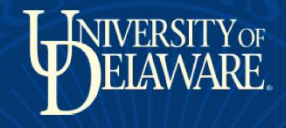

#### SHARE SCREEN

| Zoom Meeting ID: 338-177-267 |                                        |                                                                              |     |
|------------------------------|----------------------------------------|------------------------------------------------------------------------------|-----|
| 3                            |                                        | Talking: CHEG Admin                                                          |     |
|                              |                                        |                                                                              |     |
|                              | Meeting Topic:                         | THIS IS A TEST Zoom Meeting                                                  |     |
|                              | Host:                                  | CHEG Admin                                                                   |     |
|                              | Invitation URL:                        | https://zoom.us/j/338177267?pwd=dWfDBf4gGmUIIRwH7g0yk<br><sub>Copy</sub> URL | g   |
|                              | Participant ID:                        | 37                                                                           |     |
|                              | •••                                    |                                                                              |     |
|                              | Join Audio<br>Computer Audio Connected | Share Screen Invite Of                                                       | the |

#### Click on: Share Screen

**DO NOT** Join Audio – • USE Zoom Room mic ONLY

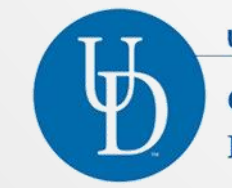

UNIVERSITY of DELAWARE **Chemical & Biomolecular** Engineering

Invite Others

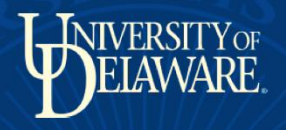

## SELECT APPLICATION

- Open window or application for presentation
- DO NOT Share computer sound
- You can Optimize for full screen video clip, if needed
- Click on Share Screen

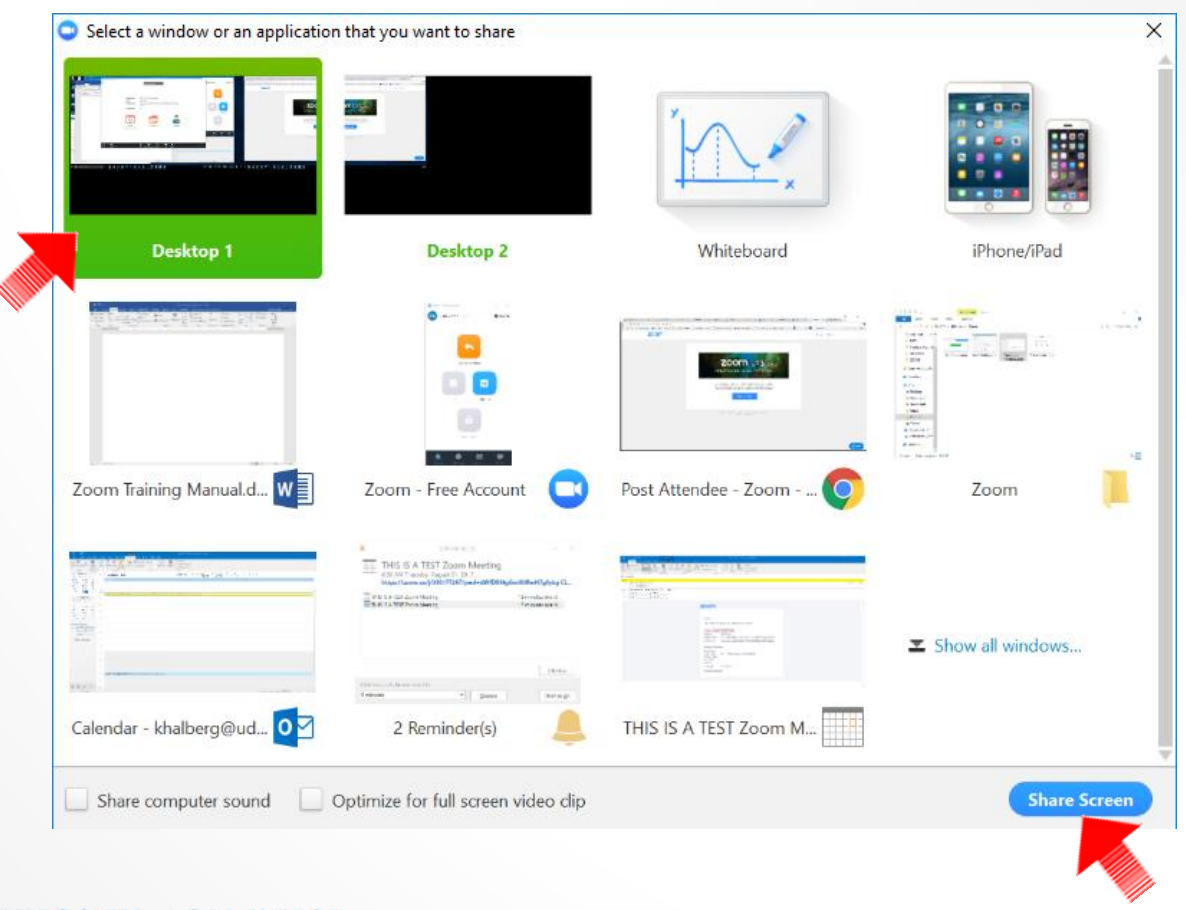

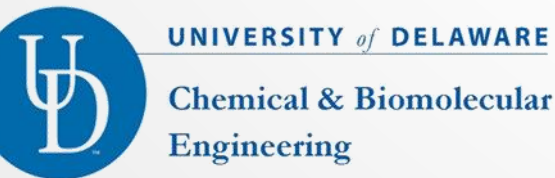

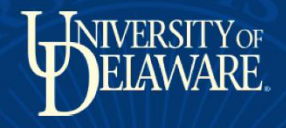

#### **MUTE MIC & SHARE SCREEN**

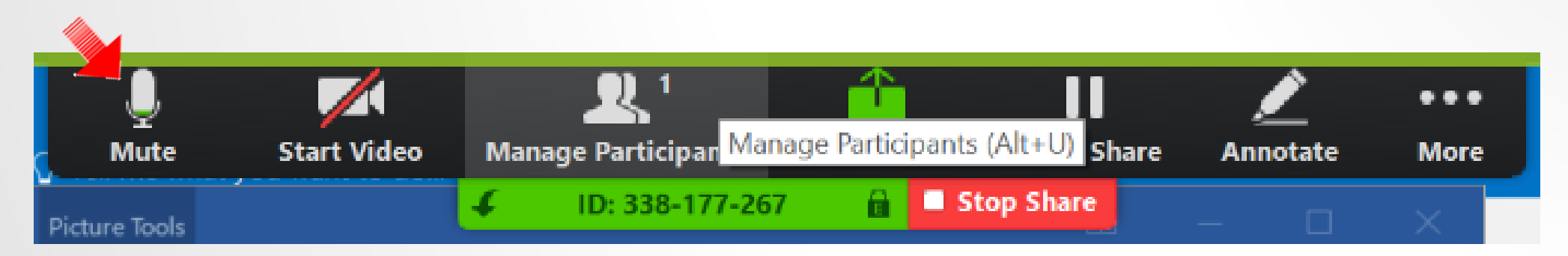

Click on Mute to mute your mic

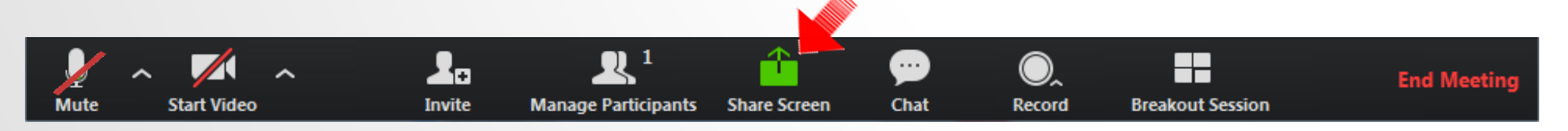

Make sure Share Screen is highlighted green

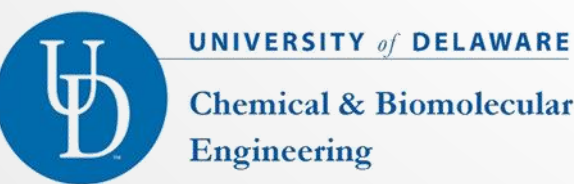

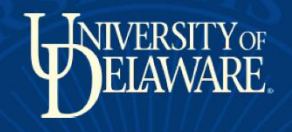

### PAUSE, RESUME, NEW OR STOP SHARE

Appointment R Click on Pause •  $\Delta$ ... Share (if you need Audio Manage Participants New Share Pause Share More Annotate to switch aps Stop Share Show ID: 474-286-838 A  $\exists$ Options without viewers seeing) 🗢 Zoom - Free Account  $\times$  Click on **Resume Share** CA **O** Settings **CHEG Admin** 0 or **New Share** 1 ... Click on Audio Manage Participants New Share **Resume Share** Annotate More • Stop Share XA Your screen sharing is paused **Stop Share** when done UNIVERSITY of DELAWARE **Chemical & Biomolecular** 21 Engineering

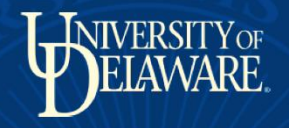

## **START & STOP VIDEO**

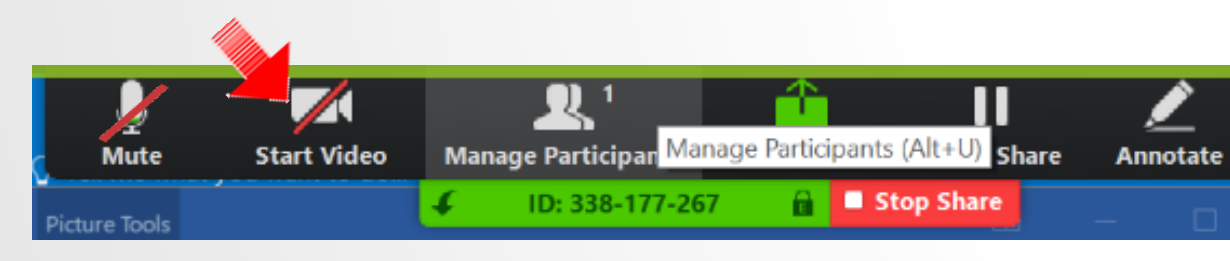

 Click on Start Video if you want to share your video

#### ID: 675-891-556

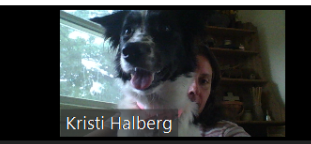

# **CHEG Admin**

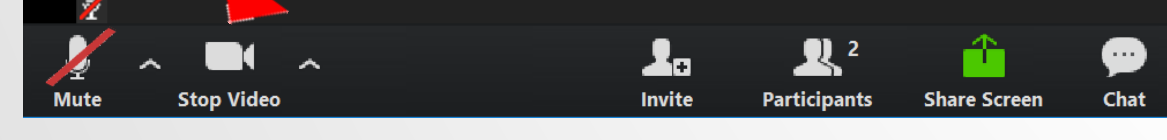

Click to Stop Video

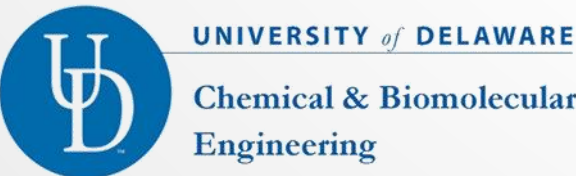

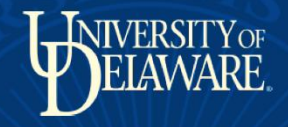

#### MANAGE PARTICIPANTS

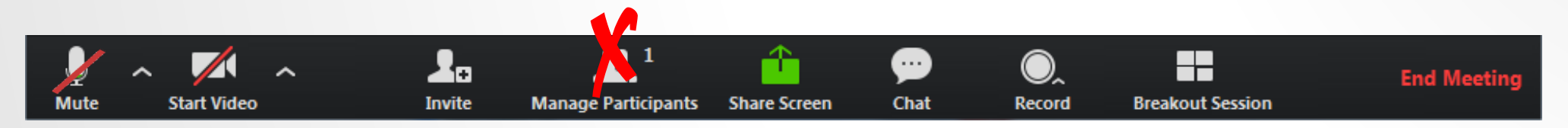

**DO NOT** use laptop to Manage Participants, use iPad ONLY •

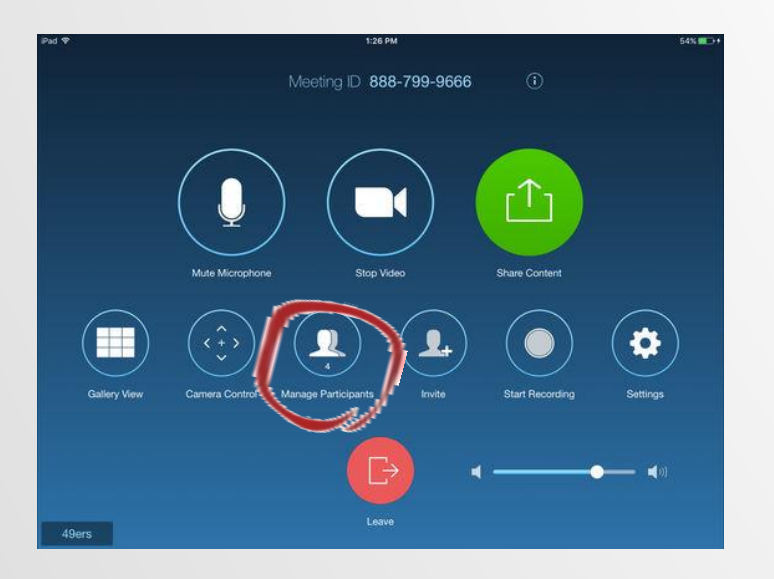

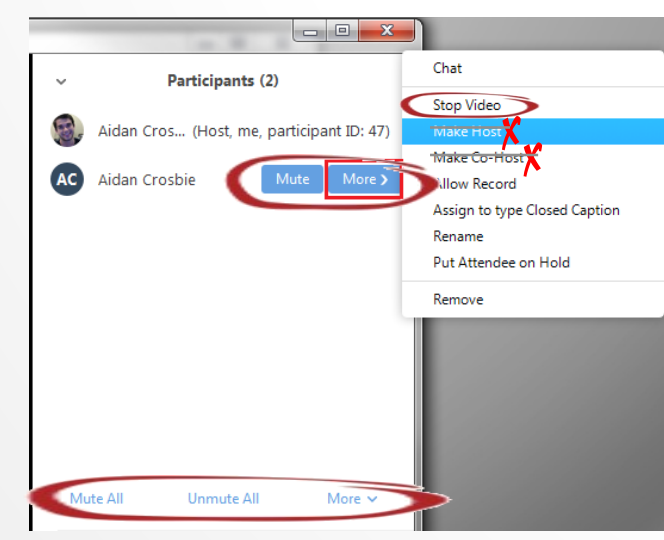

- Use iPad to Manage **Participants**
- Use Mute/Unmute or Stop Video ONLY
- **DO NOT** use Make • Host or Make Co-Host

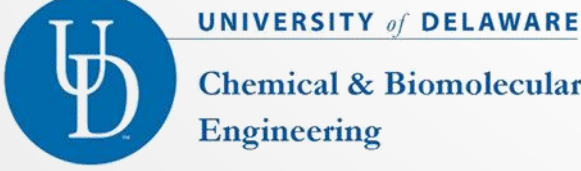

**Chemical & Biomolecular** Engineering

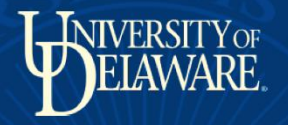

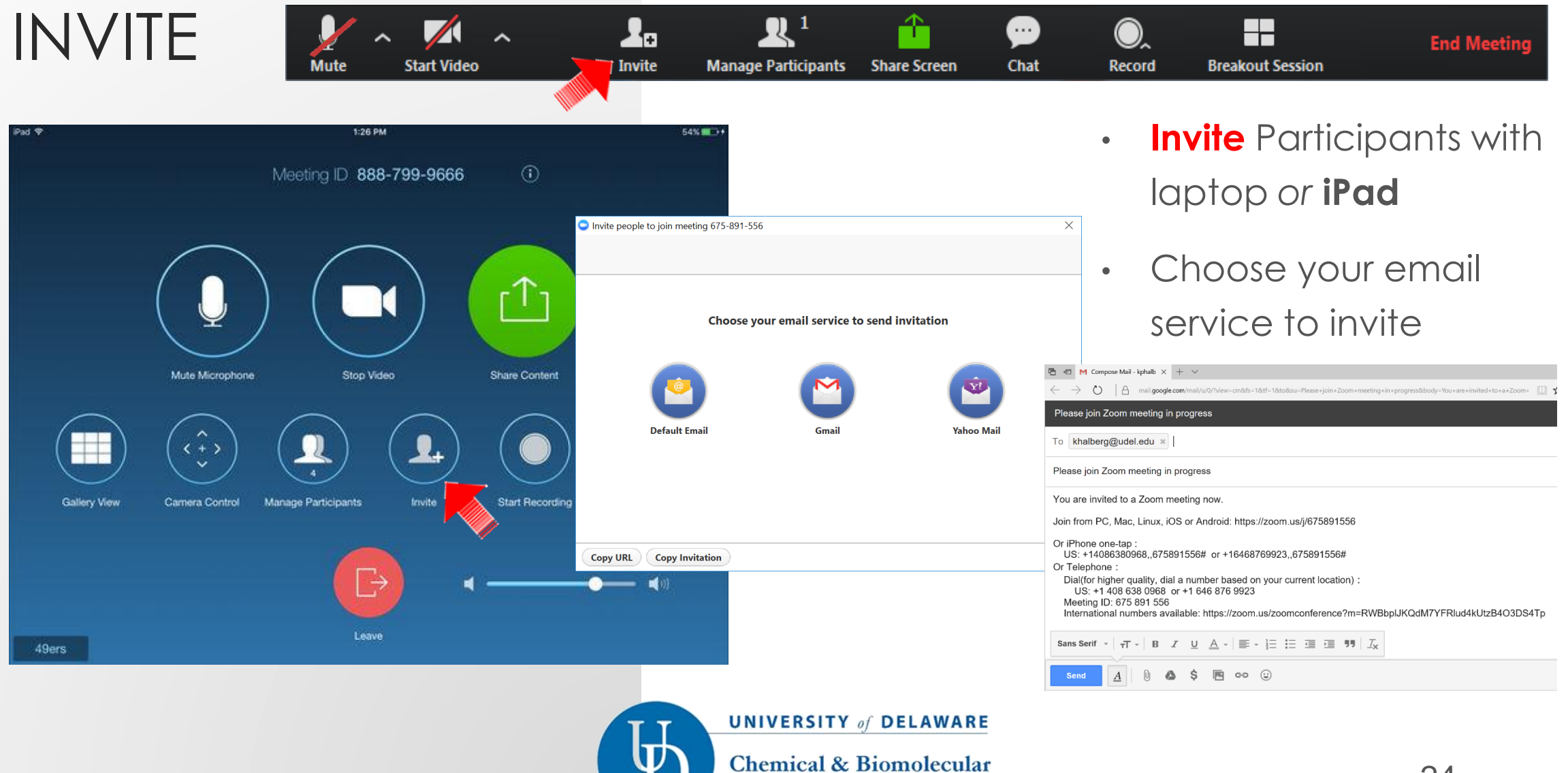

Engineering

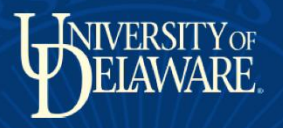

## CHAT

Use your laptop to invite
 participants to chat

Start Video

- Click on Chat
- Use drop down arrow  $\checkmark$
- If you want chat to go to everyone, select Everyone
- Send chat (Privately) by selecting individual only

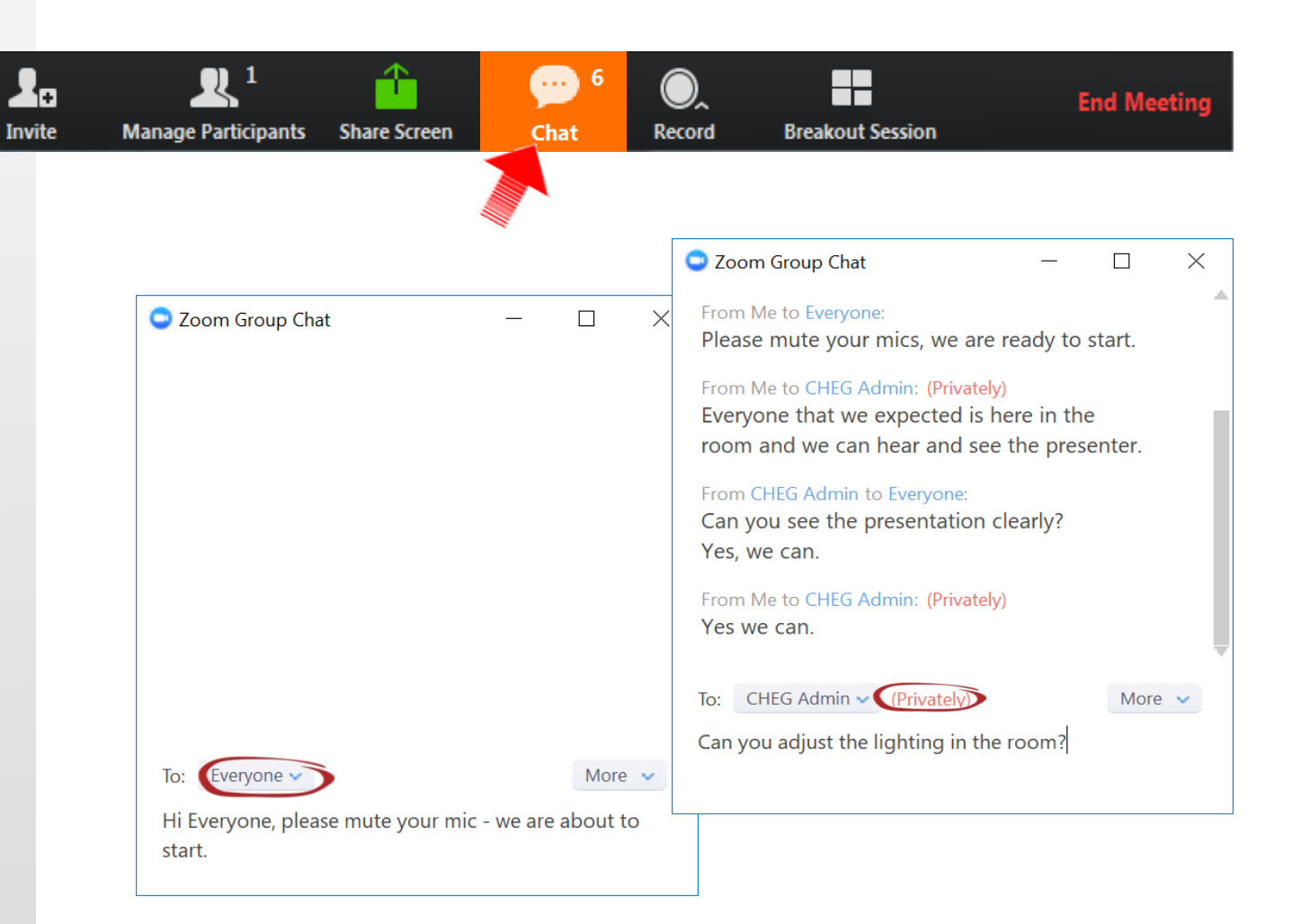

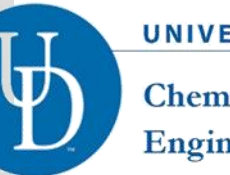

**UNIVERSITY** of **DELAWARE** 

Chemical & Biomolecular Engineering

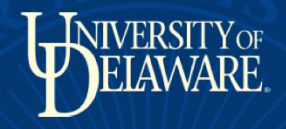

#### LEAVE MEETING

Click on toolbar to
 Leave Meeting

Stop Video

1

Z

Mute

- Confirm in popup
   Leave Meeting
- Please walk over to
   Zoom Room iPad

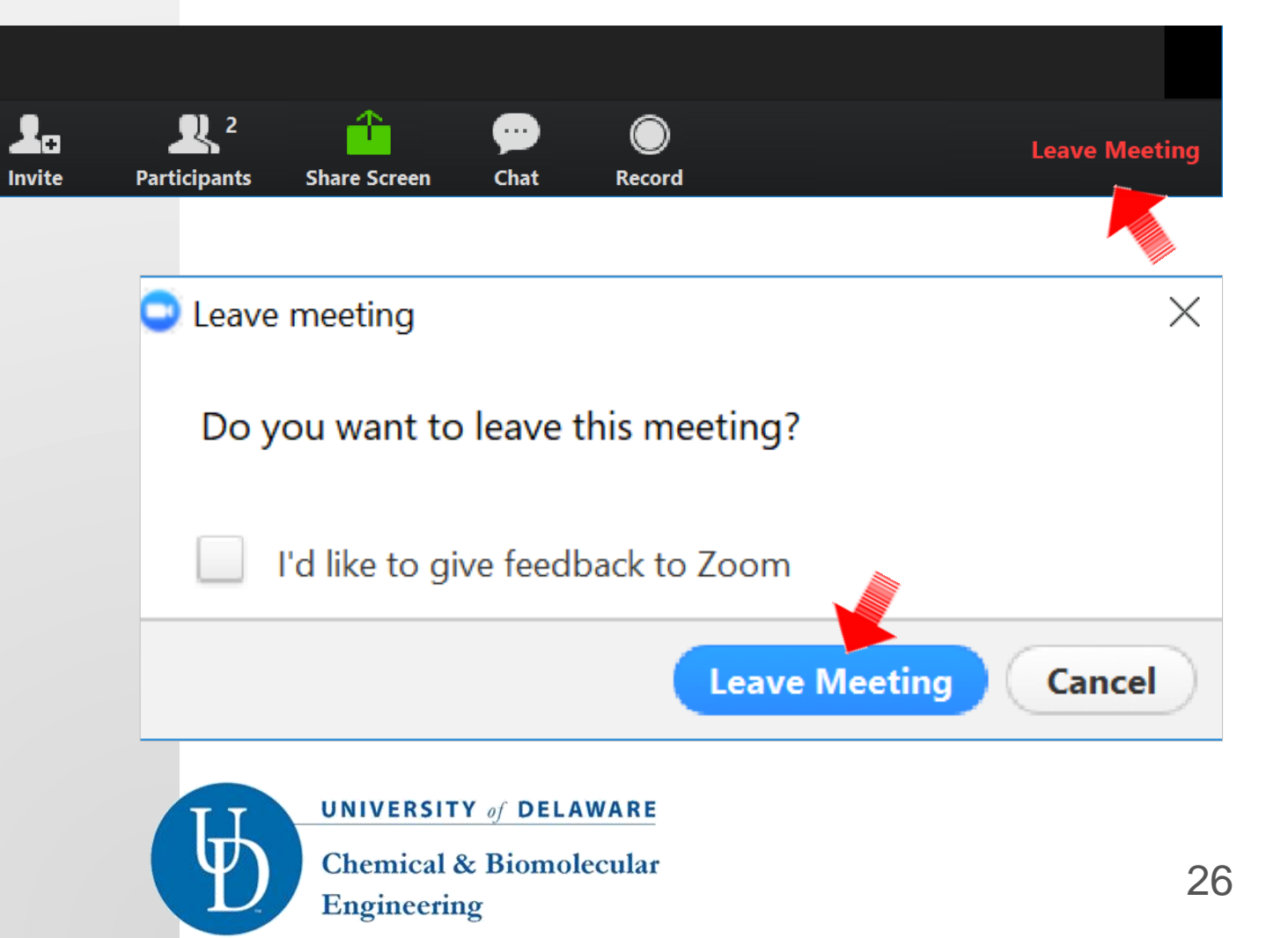

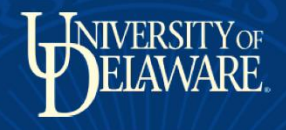

## END MEETING

Use iPad host control to
 End Meeting

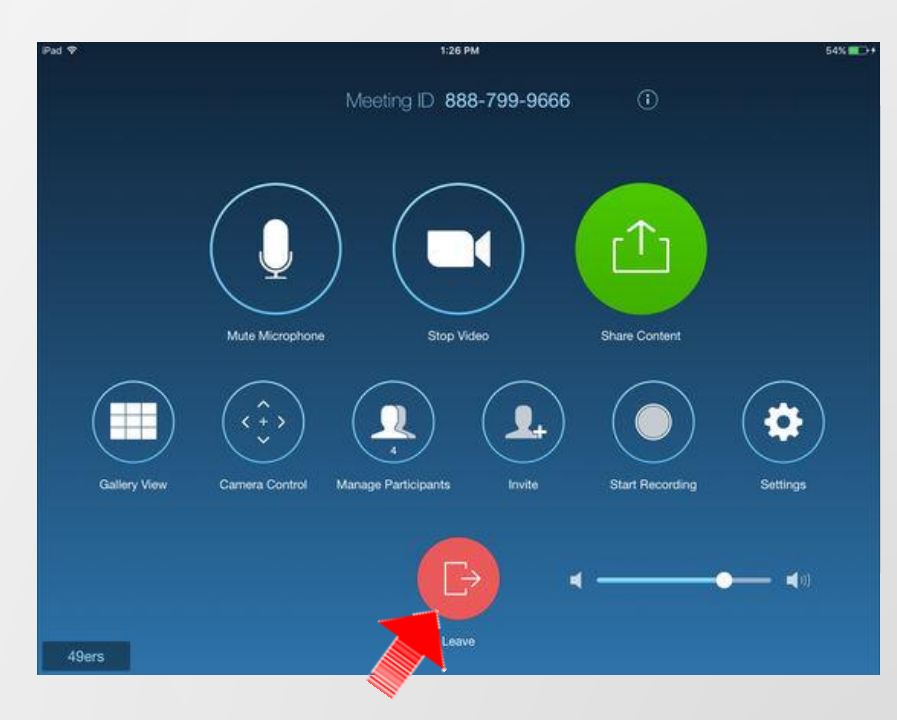

- Go to Zoom Room iPad
- Click on Leave
- Click on End (End Meeting for All)

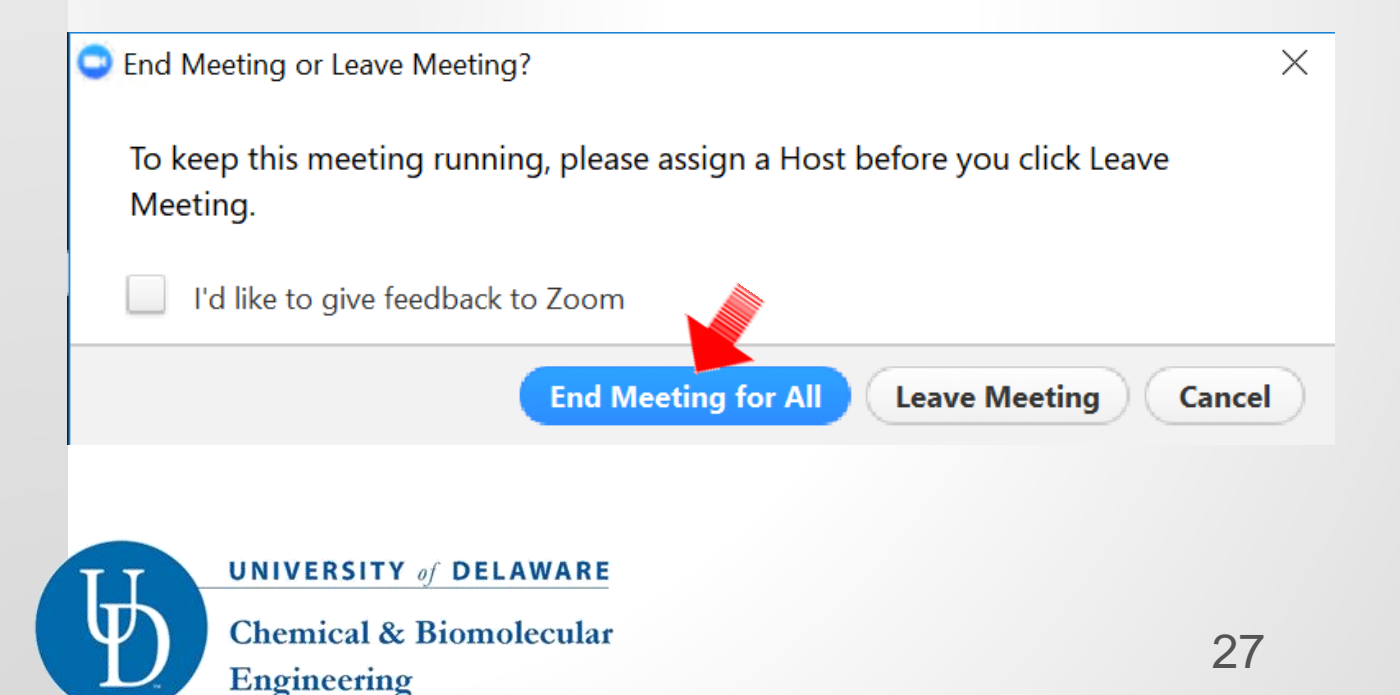